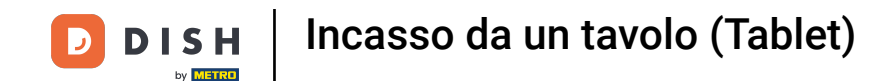

Se il cliente paga con un importo maggiore o vuole lasciare una mancia, digitare l'importo che il cliente deve pagare facendo clic sui numeri nell'area evidenziata.

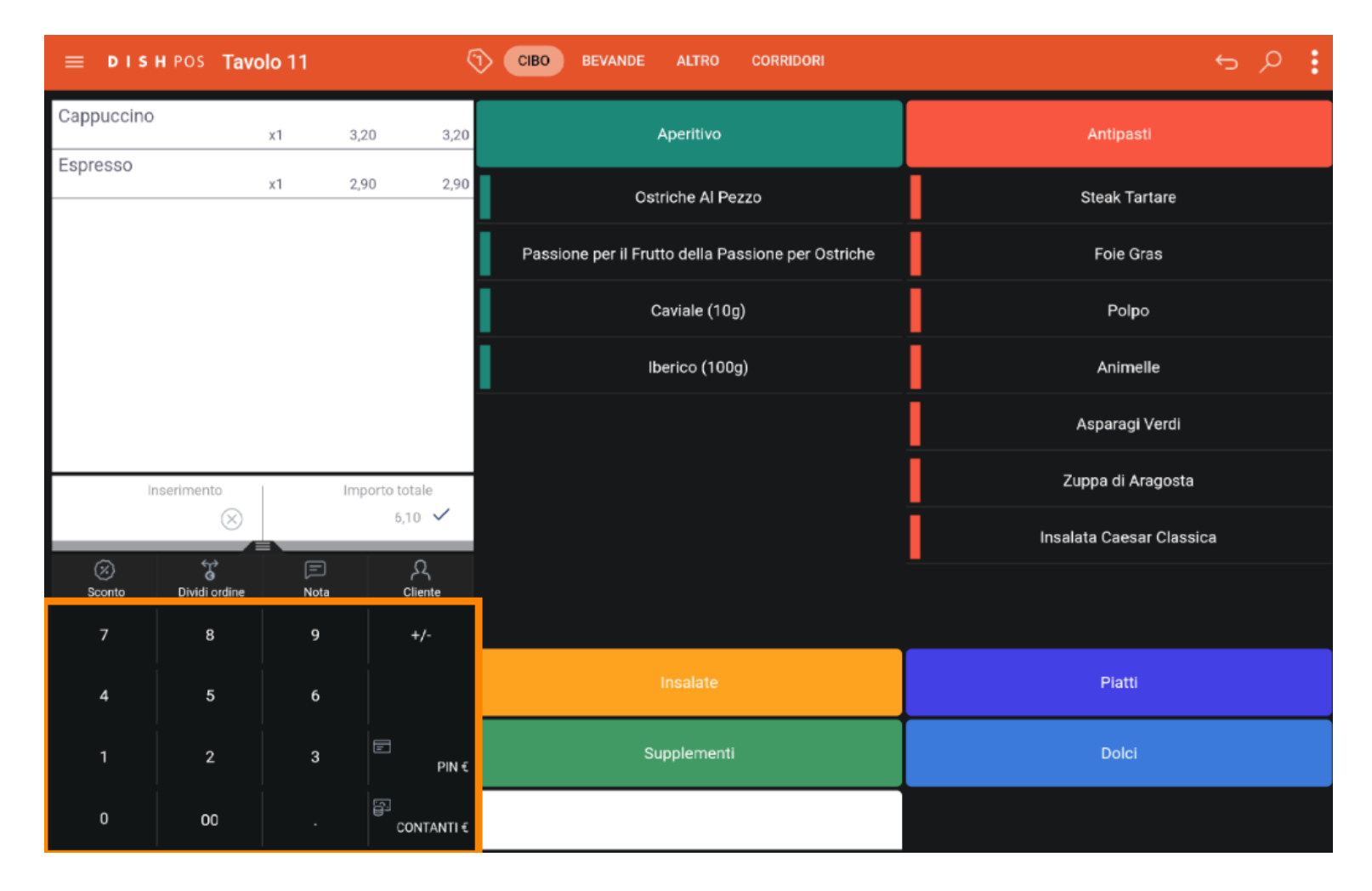

D

by METRO

## • Nota: se il cliente desidera aggiungere una mancia, digitare l'importo totale più la mancia.

| ≡ DIS      | HPOS Tave          | olo 11 | 5             | CIBO BEVANDE ALTRO CORRIDORI                       | <del>ن</del> ک ج         |  |
|------------|--------------------|--------|---------------|----------------------------------------------------|--------------------------|--|
| Cappuccino |                    | x1 3,  | 20 3,20       | Aperitivo                                          | Antipasti                |  |
| Espresso   |                    | x1 2,  | 90 2,90       | Ostriche Al Pezzo                                  | Steak Tartare            |  |
|            |                    |        |               | Passione per il Frutto della Passione per Ostriche | -<br>Foie Gras           |  |
|            |                    |        |               | Caviale (10g)                                      | Polpo                    |  |
|            |                    |        |               | Iberico (100g)                                     | Animelle                 |  |
|            |                    |        |               |                                                    | Asparagi Verdi           |  |
| Ir         | nserimento         | Im     | porto totale  |                                                    | Zuppa di Aragosta        |  |
|            | ×                  |        | 6,10 ✓        |                                                    | Insalata Caesar Classica |  |
| Sconto     | G<br>Dividi ordine | Nota   | 수숙<br>Cliente |                                                    |                          |  |
| 7          | 8                  | 9      | +/-           |                                                    |                          |  |
| 4          | 5                  | 6      |               | Insalate                                           | Piatti                   |  |
| 1          | 2                  | 3      | E<br>PIN€     | Supplementi                                        | Dolci                    |  |
| 0          | 00                 |        | CONTANTI€     |                                                    |                          |  |

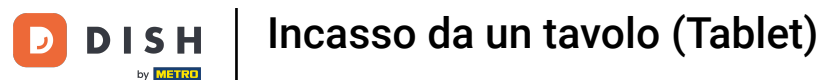

Dopo aver aggiunto l'Input, selezionare il metodo di pagamento preferito dai clienti. Nota: è possibile scegliere solo tra i metodi di pagamento disponibili nel ristorante.

| ≡ D I S                    | H POS Tavo    | olo 11    | Ģ             | CIBO BEVANDE ALTRO CORRIDORI                       | <del>ن</del> کر <del>ن</del> |  |
|----------------------------|---------------|-----------|---------------|----------------------------------------------------|------------------------------|--|
| Cappuccino                 |               | x1 3      | ,20 3,20      | Aperitivo                                          | Antipasti                    |  |
| Espresso                   |               | x1 2      | ,90 2,90      | Ostriche Al Pezzo                                  | Steak Tartare                |  |
|                            |               |           |               | Passione per il Frutto della Passione per Ostriche | Fole Gras                    |  |
|                            |               |           |               | Caviale (10g)                                      | Polpo                        |  |
|                            |               |           |               | Iberico (100g)                                     | Animelle                     |  |
|                            |               |           |               |                                                    | Asparagi Verdi               |  |
| Inserimento Importo totale |               |           |               |                                                    | Zuppa di Aragosta            |  |
|                            | 10 🛞          |           | 6,10 ✓        |                                                    | Insalata Caesar Classica     |  |
| (%)<br>Sconto              | Dividi ordine | )<br>Nota | کم<br>Cliente |                                                    |                              |  |
| 7                          | 8             | 9         | +/-           |                                                    |                              |  |
| 4                          | 5             | 6         |               | Insalate                                           | Piatti                       |  |
| 1                          | 2             | 3         | E<br>PIN€     | Supplementi                                        | Dolci                        |  |
| 0                          | 00            |           | CONTANTI€     |                                                    |                              |  |

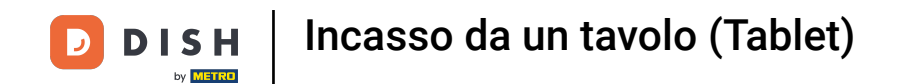

Facendo clic su Resto € 3,90 si può facilmente restituire l'ingresso extra al cliente.

| Espresso × |  | Pagam                | ento in ecces    | leak Tartare |  |
|------------|--|----------------------|------------------|--------------|--|
|            |  | Resto € 3            | 3,90             | ole Gras     |  |
|            |  | Mancia €<br>Modifica | 3,90<br>mancia   | - Polpo      |  |
|            |  | Decidi in            | seguito (mantier |              |  |
|            |  |                      |                  |              |  |
|            |  |                      |                  |              |  |
|            |  |                      |                  |              |  |
|            |  |                      |                  |              |  |
|            |  |                      |                  |              |  |
|            |  |                      |                  |              |  |
|            |  |                      |                  |              |  |
|            |  |                      |                  |              |  |

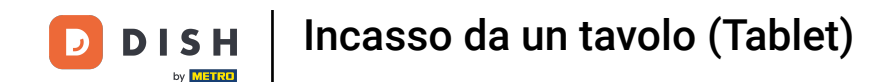

Facendo clic su Mancia € 3,90, l'ingresso extra può essere facilmente lasciato su richiesta del cliente.

|  |  | Pagam     | ento in ecces              | eak Tartare |  |
|--|--|-----------|----------------------------|-------------|--|
|  |  |           | ,90                        | Fole Gras   |  |
|  |  | Mancia €  | 3,90                       | Polpo       |  |
|  |  | Decidi in | mancia<br>seguito (mantier |             |  |
|  |  |           |                            |             |  |
|  |  |           |                            |             |  |
|  |  |           |                            |             |  |
|  |  |           |                            |             |  |
|  |  |           |                            |             |  |
|  |  |           |                            |             |  |
|  |  |           |                            |             |  |
|  |  |           |                            |             |  |

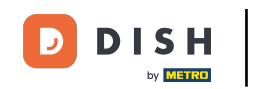

Facendo clic su Modifica mancia è possibile modificare facilmente la mancia lasciata dal cliente. Esempio: L'ingresso extra è di € 2,55 e facendo clic su Modifica mancia il cliente può lasciare una mancia di € 2 e ricevere indietro € 0,55.

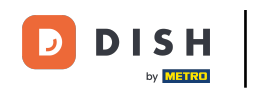

| E DISHPOS Tavolo 11 CIBO BEVANDE ALTRO CORRIDORI |  |           |                                |          |  |  |  |  |
|--------------------------------------------------|--|-----------|--------------------------------|----------|--|--|--|--|
|                                                  |  |           |                                |          |  |  |  |  |
| Espresso Pagamento in eccess                     |  |           |                                | SO       |  |  |  |  |
|                                                  |  | Resto €   | 3,90                           |          |  |  |  |  |
|                                                  |  | Mancia    | € 3,90                         | Polpo    |  |  |  |  |
|                                                  |  | Decidi ir | a mancia<br>n seguito (mantier | Animelle |  |  |  |  |
|                                                  |  |           |                                |          |  |  |  |  |
|                                                  |  |           |                                |          |  |  |  |  |
|                                                  |  |           |                                |          |  |  |  |  |
|                                                  |  |           |                                |          |  |  |  |  |
|                                                  |  |           |                                |          |  |  |  |  |
|                                                  |  |           |                                |          |  |  |  |  |
|                                                  |  |           |                                |          |  |  |  |  |
|                                                  |  |           |                                |          |  |  |  |  |

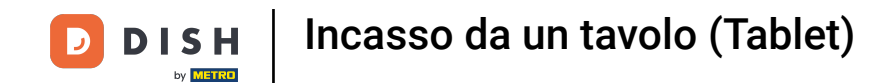

Facendo clic su Decidi in seguito, è possibile mantenere l'ordine aperto.

|  |  | Pagam                 | ento in ecces                 |         |  |              |  |  |
|--|--|-----------------------|-------------------------------|---------|--|--------------|--|--|
|  |  | Resto € 3             | Resto € 3,90<br>Mancia € 3,90 |         |  |              |  |  |
|  |  | Mancia €              |                               |         |  |              |  |  |
|  |  | Modifica<br>Decidi in | mancia<br>seguito (mantier    | nimelle |  |              |  |  |
|  |  |                       |                               | Annulla |  | paragi Verdi |  |  |
|  |  |                       |                               |         |  |              |  |  |
|  |  |                       |                               |         |  |              |  |  |
|  |  |                       |                               |         |  |              |  |  |
|  |  |                       |                               |         |  |              |  |  |
|  |  |                       |                               |         |  |              |  |  |
|  |  |                       |                               |         |  |              |  |  |
|  |  |                       |                               |         |  |              |  |  |

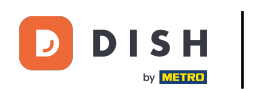

## Ecco fatto. Hai finito.

| Cappuccino reasona a reasona a reasona a reasona a reasona a reasona a reasona a reasona a reasona a reasona a |  |             | 20 2.20       | Anerthyn    |      | ntipasti    |  |  |
|----------------------------------------------------------------------------------------------------|--|-------------|---------------|-------------|------|-------------|--|--|
| Espresso                                                                                                    |  |             | ento in ecces | ak Tartare  |      |             |  |  |
|                                                                                                    |  | Resto € 3   | Resto € 3,90  |             |      |             |  |  |
|                                                                                                    |  | Mancia €    | Polpo         |             |      |             |  |  |
|                                                                                                    |  | Decidi in s | nimelle       |             |      |             |  |  |
|                                                                                                    |  |             |               | aragi Verdi |      |             |  |  |
|                                                                                                    |  | lm          | sorto totale  |             | Zupp | di Aragosta |  |  |
|                                                                                                    |  |             |               |             |      |             |  |  |
|                                                                                                    |  |             |               |             |      |             |  |  |
|                                                                                                    |  |             |               |             |      |             |  |  |
|                                                                                                    |  |             |               |             |      |             |  |  |
|                                                                                                    |  |             |               |             |      |             |  |  |
|                                                                                                    |  |             |               |             |      |             |  |  |

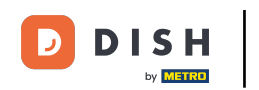

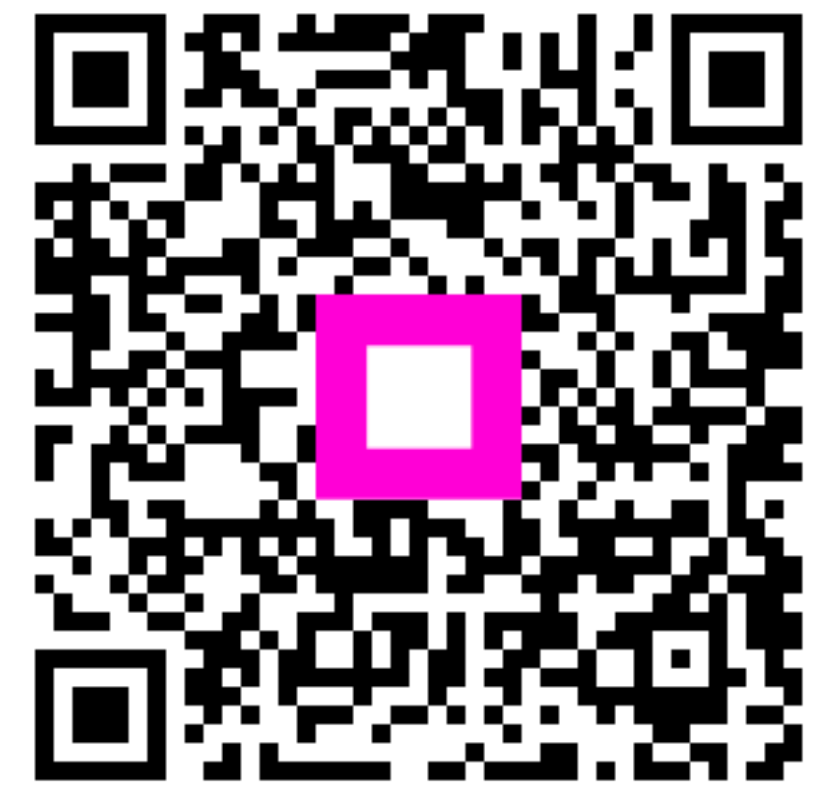

Scansiona per andare al lettore interattivo